## Инструкция по участию в олимпиаде

Для участия в олимпиаде зайдите 29 октября с 10 утра на сайт skola59.ru, введите свой логин и пароль, выданный при регистрации. Если ученик еще не зарегистрирован — это можно сделать прямо перед участием в олимпиаде в соответствии с инструкцией по регистрации

|                                                    | Bo                                            | ойти                                                                                                    | на сайт                                                                                                    |                                                                                                    |
|----------------------------------------------------|-----------------------------------------------|----------------------------------------------------------------------------------------------------|----------------------------------------------------------------------------------------------------|----------------------------------------------------------------------------------------------------|
|                                                    | Логин                                         | * nikgavrilo                                                                                                    | ov@narod.ru                                                                                                    | Ввести                                                                                                    |
|                                                    |                                               |                                                                                                    |                                                                                                    | логин и                                                                                                    |
|                                                    | Паролі                                        | ь                                                                                                    |                                                                                                    | пароль                                                                                                    |
|                                                    |                                               |                                                                                                    |                                                                                                    |                                                                                                    |
|                                                    |                                               | Войти                                                                                                    |                                                                                                    |                                                                                                    |
|                                                    |                                               |                                                                                                    |                                                                                                    |                                                                                                    |
|                                                    | Pe                                            | гист                                                                                                    | рация на                                                                                                    | олимпиаду                                                                                                    |
|                                                    | Дата                                          | проведения                                                                                                    | олимпиад - 29 октябр                                                                                                    | оя. Инструкция по регистрации                                                                                                    |
|                                                    | Выбе                                          | рите олимпи                                                                                                    | аду из списка:                                                                                                    |                                                                                                    |
|                                                    | Ол                                            | импиада по т                                                                                                    | татарскому языку , и                                                                                                    | астории 🔻                                                                                                    |
|                                                    | Зар                                           | егистрироват                                                                                                    | ъся                                                                                                    |                                                                                                    |
|                                                    |                                               |                                                                                                    | 1                                                                                                    | Восстановление пароля<br>Регистрация                                                                                                    |
| 2. По                                              | сле входа                                     | а на сайт зай                                                                                                    | йдите в личном каби                                                                                                    | инете в раздел ОЛИМПИАДЫ                                                                                                    |
| 0                                                  | Кабинет                                       |                                                                                                    |                                                                                                    |                                                                                                    |
| $\sim$                                             | / Кабинет                                     |                                                                                                    |                                                                                                    |                                                                                                    |
| Главная                                            |                                               |                                                                                                    |                                                                                                    |                                                                                                    |
| Главная<br>Ставная                                 | сок р                                         | ecmoe                                                                                                    |                                                                                                    |                                                                                                    |
| Главная<br>Спи<br>Олимпи                           | ICOK //                                       | естов                                                                                                    |                                                                                                    | ссылка на Олимпиалы                                                                                                    |
| Главная<br>Спи<br>Олимпи<br>Пройден<br>Опросни     | иады                                          | естов                                                                                                    | ний - Ваши результаты                                                                                                    | ссылка на Олимпиады                                                                                                    |
| Главная<br>Спавная<br>Олимпи<br>Пройден<br>Опросни | ИСОК И<br>иады<br>иные тесты<br>ик профессион | естов<br>альных предпочте                                                                                                    | ний - Ваши результаты                                                                                                    | ссылка на Олимпиады                                                                                                    |
| Главная<br>Спи<br>Олимпи<br>Пройден<br>Опросни     | иады<br>иные тесты<br>ик профессион           | естов<br>альных предпочте.<br>Оценка об                                                                                             | ений - Ваши результаты<br><b>5разовательных ус</b> )                                                                                                    | ссылка на Олимпиады<br>слуг для учеников                                                                                                    |
| Главная<br>Спи<br>Олимпи<br>Пройден<br>Опросни     | иады<br>иные тесты<br>ик профессион           | естов<br>альных предпочте<br>Оценка об<br>Уважаемый учан<br>деятельности и                                                          | ений - Ваши результаты<br><b>Бразовательных ус</b><br>ищийся! Тебе предлагается при                                                                                                    | ссылка на Олимпиады<br>слуг для учеников<br>ринять участие в оценке<br>ранять участие в оценке                                                                       |
| Главная<br>Спи<br>Олимпи<br>Пройден<br>Опросни     | иады<br>иные тесты<br>ик профессион           | естов<br>альных предпочте<br>Оценка об<br>Уважаемый учан<br>деятельности и<br>учебного плана и<br>Внимательно т                     | ений - Ваши результаты<br><b> <b> 5 разовательных ус</b><br/>ищийся! Тебе предлагается при<br/>чколы по составлению и реали<br/>и индивидуальной образовате<br/>рочитай вопрос выбери начби</b>                        | ссылка на Олимпиады<br>слуг для учеников<br>пинять участие в оценке<br>пизации твоих индивидуального<br>ельной программы.<br>Более подходящий вариант                |
| Главная<br>Спи<br>Олимпи<br>Пройден<br>Опросни     | иады<br>иные тесты<br>ик профессион           | естов<br>альных предпочте<br>Оценка об<br>Уважаемый учан<br>деятельности и<br>учебного плана и<br>Внимательно пр<br>ответа и обозни | ений - Ваши результаты<br><b> Бразовательных усі</b><br>ицийся! Тебе предлагается при<br>школы по составлению и реали<br>и индивидуальной образовате<br>рочитай вопрос, выбери наибо<br>иачь его. Заранее благодарим з | ссылка на Олимпиады<br>слуг для учеников<br>ринять участие в оценке<br>пизации твоих индивидуального<br>ельной программы.<br>более подходящий вариант<br>за участие! |

3. Зайдите в раздел олимпиады и выберите нужное название, нажмите кнопку ДЕТАЛЬНО и начните проходить тест. Отвечайте на вопросы в любом порядке, выбирая нужные ответы.

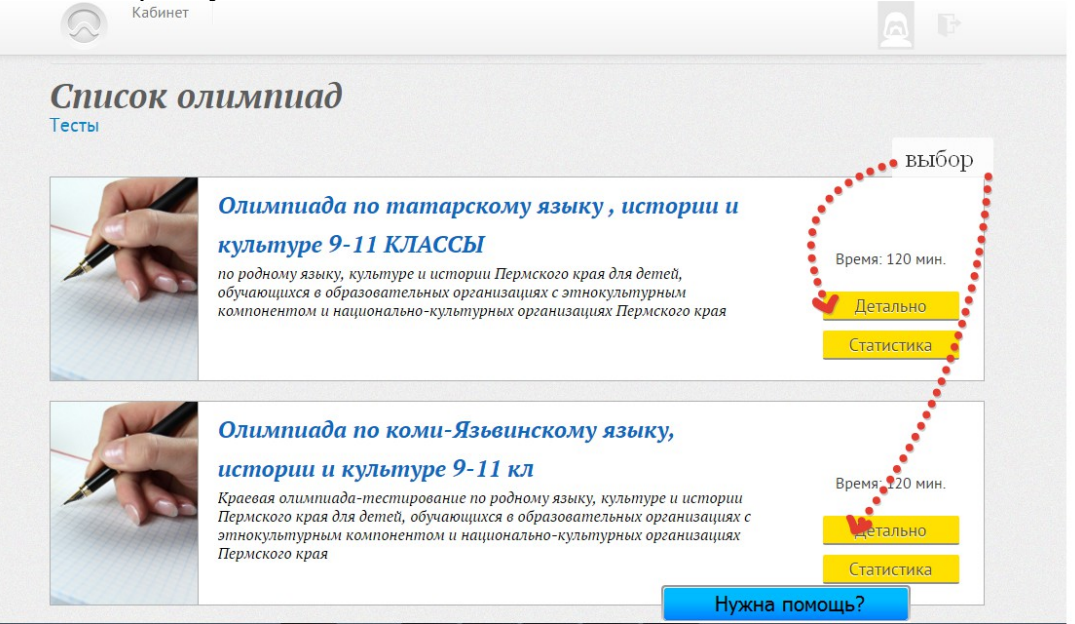

После прохождения всего теста нажмите кнопку ЗАВЕРШИТЬ ТЕСТИРОВАНИЕ